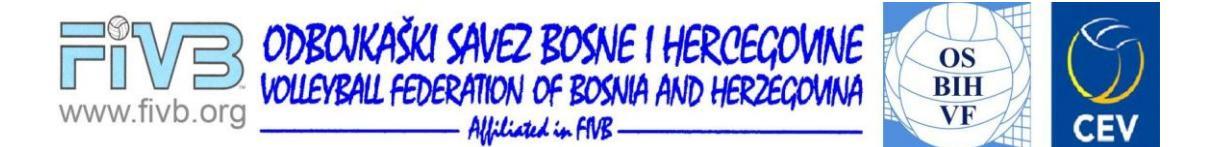

# UPUTSTVO ZA KOMPLETIRANJE ANTI-DOPING EDUKACIJE

Sarajevo, septembar 2015. godine

#### 1. UVOD

Početkom 2015. godine Svjetska anti-doping agencija objavila je novi WADA Kodeks. Na osnovu toga FIVB (Svjetska odbojkaška federacija) objavila JE NOVI Anti-doping edukacijski program – "FIVB Play Clean".

Cilj FIVB Anti-doping edukacijskog programa jeste da spriječi namjernu ili nenamjernu upotrebu zabranjenih sredstava i zabranjenih metoda u odbojci i odbojci na pijesku.

Edukacija se sastoji od sedam modula trajanja 3 do 4 minute svaki. Po kompletiranju svih modula automatski se izdaje FIVB Play Clean Diploma.

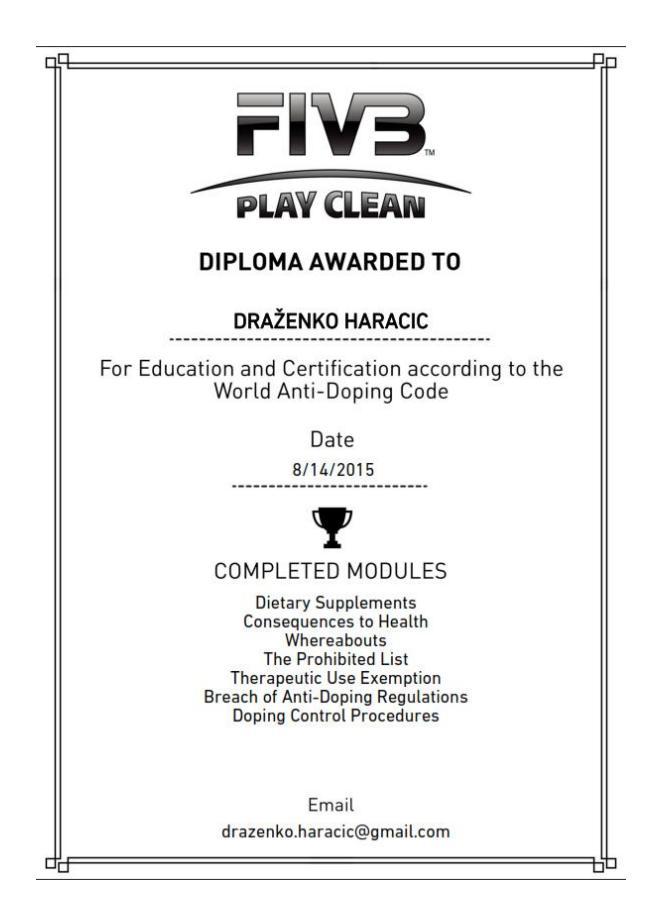

VAŽNA NAPOMENA: Sve ranije izdane Diplome postaju nevažeće sa 31.07.2017. godine.

#### 2. KREIRANJE PROFILA I PRIJAVLJIVANJE

FIVB anti-doping edukacijskom programu pristupa se preko internet stranice FIVB-a, odnosno putem slijedećeg linka:

http://playclean.fivb.com/

Povezivanjem na navedeni link otvara se početna stranica FIVB Play Clean edukacijskog programa:

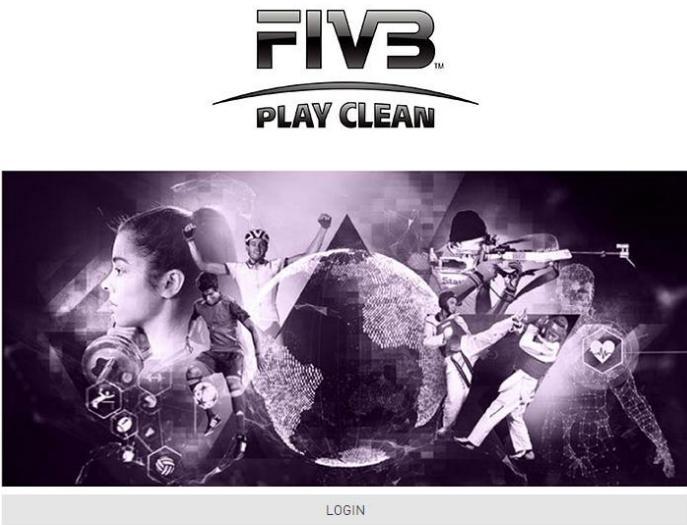

Play Clean je onlajn edukacijski program za sportiste i pomoćno osoblje, kreiran u skladu sa novim Svjetskim anti-doping kodeksom. Ovdje ćete naučiti osnove Kodeksa kroz 7 kratkih modula u trajanju 3-4 minute svaki. Ne morate proći kroz cijeli program odjednom. Presjeci će biti poslani na mail putem kojeg se registrujete. Kada kompletirate sve module, to će se registrovati i dobićete certifikat.

Pritiskom na izbornik LOGIN otvara se novi prozor putem kojeg se igrači i pomoćno osoblje registruju i pristupaju FIVB Play Clean edukacijskom programu.

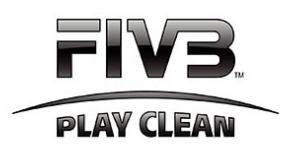

| LOGIN                                                                                                    |
|----------------------------------------------------------------------------------------------------|
| FIVB Players - in order for your Anti-Doping Education<br>Pertificate to be valid for a FIVB competition, you must<br>tlick on the FIVB registered user and provide your FIVB<br>number. All other Certificates will not be valid. |
| FIVB registered user                                                                                                    |
| Email                                                                                                    |
| Password                                                                                                    |
| 0K                                                                                                    |

Home | Forgot password? | Create account

U FIVB Play Clean edukacijski program korisnici se mogu registrovati kao FIVB registrovani korisnici (slika desno) i/ili kao FIVB neregistrovani korisnici (slika lijevo).

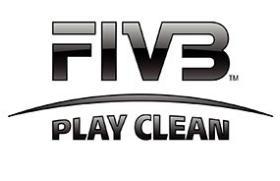

FIVB Players - in order for your Anti-Doping Education Certificate to be valid for a FIVB competition, you must click on the FIVB registered user and provide your FIVB number. All other Certificates will not be valid.

| FIVB registered us | er |
|--------------------|----|
|--------------------|----|

| FIVB player-number |    |  |
|--------------------|----|--|
|                    |    |  |
| Password           |    |  |
|                    |    |  |
|                    | OK |  |

Home | Forgot password? | Create account

Bez obzira na način prijave svaka osoba koja nema kreiran profil u FIVB Play Clean edukacijskom programu, svoj profil kreira pritiskom na izbornik Create account.

FIVB Players - in order for your Anti-Doping Education Certificate to be valid for a FIVB competition, you must click on the FIVB registered user and provide your FIVB number. All other Certificates will not be valid.

| FIVB player-number |    |
|--------------------|----|
| Password           |    |
|                    | ОК |

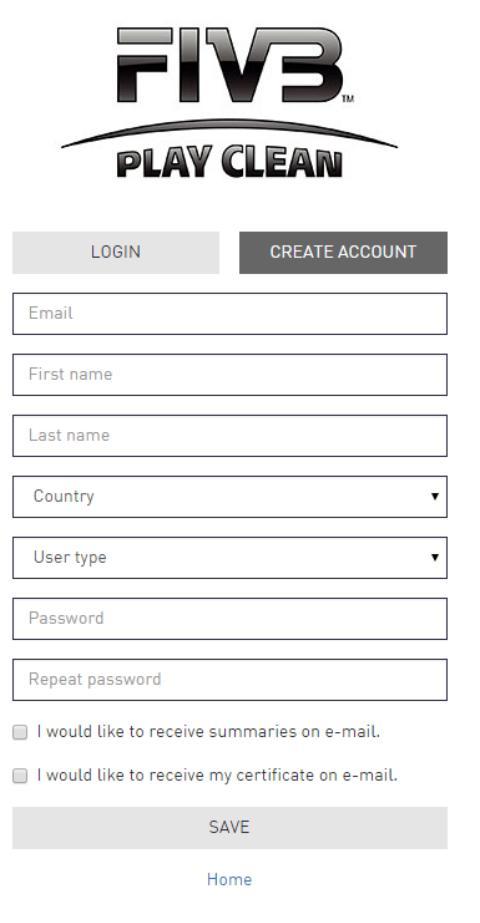

Pritiskom na opciju **Create account** otvara se novi izbornik u koji se unose lični podaci za svakog pojedinca, to jest:

- Važeća email adresa,
- Ime,
- Prezime,
- Zemlja (odabrati iz padajuće liste),
- Tip korisnika (odabrati iz ponuđenog):
  - sportista međunarodnog nivoa,
  - sportista nacionalnog nivoa,
  - sportista odbojke na pijesku međunarodnog nivoa,
  - sportista odbojke na pijesku nacionalnog nivoa,
  - trener / ostalo osoblje.

#### NAPOMENA:

Odbojkaši/ice koji imaju kreiran profil u FIVB VIS Sistemu OBAVEZNO se moraju registrovati kao sportisti međunarodnog nivoa.

Po unošenju gore pomenutih podataka koji su obavezni za kreiranje profila, po želji se mogu označiti opcije primanja rezimea i certifikata na registrovani emal. Pritiskom na opciju SAVE završava se procedura kreiranja profila i automatski se pristupa FIVB Play Clean sistemu.

## 3. EDUKACIJA

Na početnoj stranici profila svakog korisnika predstavljene su slijedeće mogućnosti:

- 1. E-learning.
- 2. Knowledge base.

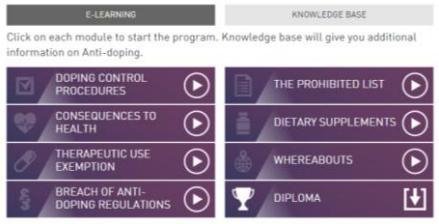

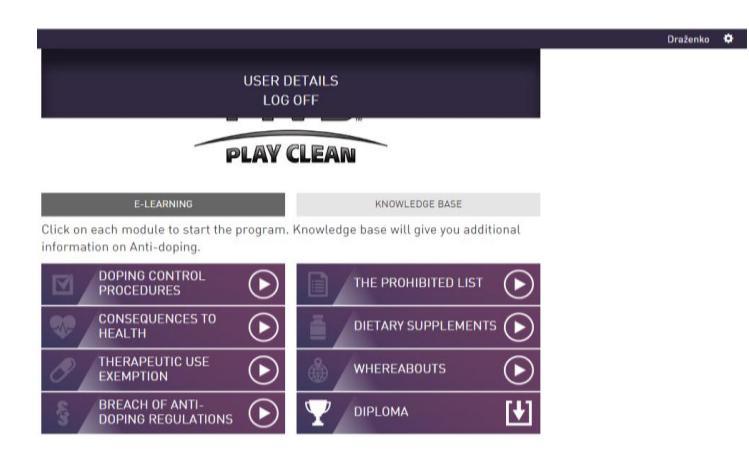

Pored ova dva izbornika, u gornjem desnom uglu ekrana nalazi se ime korisnika i oznaka procesa. Pritiskom na oznaku procesa pristupa se opcijama koje pružaju uvid u detalje o korisniku (USER DETAILS) ili opciji putem koje se korisnici odjavljuju iz sistema.

## 3.1. E-LEARNING (ONLAJN EDUKACIJA)

Anti-doping edukacija sastoji se iz sedam odbojenih modula tarjanja 3-4 minute svaki. Predstavljeni moduli su slijedeći:

- Procedura doping kontrole
- Poslijedice za zdravlje
- Korištenje u terapijske svrhe
- Kršenje anti-doping pravila
- Lista azbranjenih sredstava
- Dietetski suplementi
- Boravište

Svaki modul započinje kratkim video spotom sa uvodnim obrazloženjem naratora. Nakon toga slijede pitanja na koja se odgovara pritiskom na ponuđene opcije odgovora. Po završetku svakog modula sistem automatski (ukoliko je izabrana ta opcija prilikom registracije) šalje rezime tog modula na registrovani email korisnika.

Po kompletiranju svih modula izdaje se diploma.

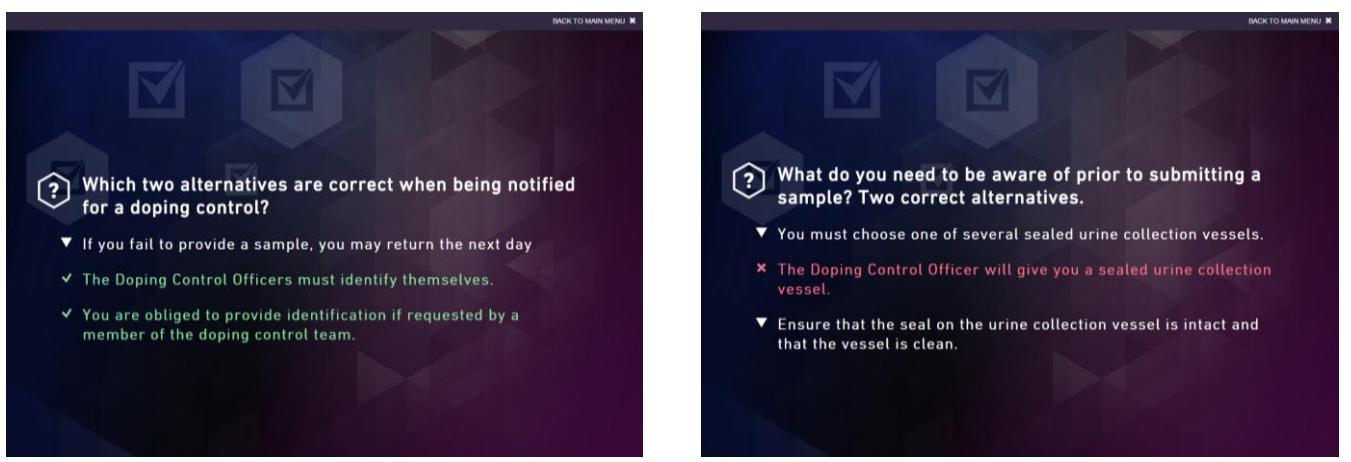

(primjer iz sistema tačnog i netačnog odgovora)

### 3.2. KNOWLEDGE BASE (OSNOVNE ZNANJA)

Pristupanje opciji Knowledge base otvara se izbornik sa ponuđenim dokumentima koja se tiču anti-dopinga i poveznice za druge srodne internet stranice. Ponuđena dokumenta pružaju mogućnost svakom korisniku da prije pristupanja anti-doping edukaciji prikupe osnovna znanja koja mogu pomoći u kompletiranju edukacije.

| PLAY CLEAN                                                                                                    |                        |  |  |
|----------------------------------------------------------------------------------------------------|------------------------|--|--|
| E-LEARNING                                                                                                    | KNOWLEDGE BASE         |  |  |
| Medical regulations and forms                                                                                                    |                        |  |  |
| The key anti-doping rules and relevant form                                                                                                    | ns are available here: |  |  |
| FIVB Medical & Anti-Doping Regulations<br>M-1 Anti-doping Control form<br>M-2 Alco-test Control form<br>M-3 Health Players certificate<br>M-4 Health Referees Certificate<br>M-6 Referee Health Control form<br>M-7 Health Certificate for Officials<br>M-8 Therapeutic Use Exemption (TUE) Appl<br>M-9 Medical Delegate Report | ication Form           |  |  |
| 2015 WADA Code<br>Athlete reference Guide<br>WADA website<br>2015 WADA Prohibited List                                                                                                    |                        |  |  |